### 1 REQUISITOS PARA USO DO SISTEMA

- Um computador com acesso à Internet.
- Um navegador que suporta a FICAI On-Line: Internet Explorer, Mozilla Firefox, Chrome ou Opera.
- O navegador deve permitir a gravação de Cookies.
- O navegador deve permitir a execução de JavaScript.
- O computador deve ter instalado um programa leitor de arquivos PDF. Recomenda-se o software de distribuição gratuita: Adobe Acrobat Reader.
- Para visualização dos relatórios a opção "Bloqueador de Pop-ups" deverá estar desabilitada.
- Possuir uma conta de usuário e uma senha de acesso.

# 2 COMO OBTER CONTA E SENHA DE ACESSO

O acesso à FICAI ON-LINE é através do CPF do usuário.

O CPF é a melhor alternativa para identificador de conta de usuário ("login") no sistema porque ele é um identificador único para toda pessoa física cidadã brasileira, independente de o usuário ser professor municipal, estadual, conselheiro tutelar ou promotor de justiça, todos terão um CPF.

O CPF também confere ao login um caráter pessoal. Caso haja a necessidade de que mais usuários nas escolas, Conselho Tutelar ou Ministério Público tenham acesso ao sistema, novos usuários deverão ser criados e em caso de substituição os antigos deverão ser removidos do sistema. O CPF também é difícil de esquecer, sendo fácil de recuperá-lo pelo próprio usuário, o que desonera o suporte ao sistema com recuperação de logins.

Importante frisar que tanto o CPF quanto os demais dados cadastrais serão mantidos em completo sigilo, não sendo repassados a terceiros sob nenhuma hipótese.

Conforme a instituição conveniada, o acesso será fornecido com o perfil necessário para a operação do sistema.

### 2.1 ESCOLAS MUNICIPAIS

As escolas municipais devem solicitar para as respectivas Secretarias Municipais de Educação a liberação de acesso ao sistema para as pessoas que o utilizarão, informando, além do nome da escola, o CPF, nome completo e e-mail da pessoa. As Secretarias Municipais de Educação encaminharão a solicitação à FAMURS.

Por padrão, a pessoa designada pela escola terá acesso às funções da rotina **Escola**, às consultas da rotina **Tabelas Básicas** e ao menu *Relatórios*.

e-mail da FAMURS: aect@famurs.com.br

### 2.2 ESCOLAS ESTADUAIS

As escolas estaduais devem pedir para a respectiva Coordenadoria Regional de Educação de sua localidade a liberação de acesso ao sistema para as pessoas que o utilizarão informando, além do nome da escola, o CPF, nome completo e e-mail da pessoa.

Por padrão, a pessoa designada pela escola terá acesso às funções da rotina **Escola**, às consultas da rotina **Tabelas Básicas** e ao menu *Relatórios*.

## 2.3 CONSELHOS TUTELARES

Os conselheiros tutelares devem solicitar para a ACONTURS (<u>aconturs@gmail.com</u>) a liberação de acesso ao sistema informando o Conselho Tutelar (município/ microrregião), o CPF, nome completo e e-mail do conselheiro tutelar.

Por padrão, será liberado acesso às funções da rotina **Conselho Tutelar**, às consultas da rotina **Tabelas Básicas** e ao menu *Relatórios*.

Email de contato: aconturs@gmail.com

## 2.4 CONSELHOS E DEMAIS INSTITUIÇÕES

Os integrantes dos demais conselhos e instituições interessadas devem encaminhar e-mail para <u>ficaionline@mprs.mp.br</u> solicitando a liberação de acesso ao sistema para as pessoas que o utilizarão informando, além do nome da instituição, o CPF, nome completo e a região de atuação.

Por padrão, a pessoa designada terá acesso às consultas da rotina **Tabelas Básicas** e ao menu *Relatórios*.

Email: <u>ficaionline@mprs.mp.br</u>

## 2.5 MINISTÉRIO PÚBLICO

Os Promotores de Justiça devem solicitar ao Centro de Apoio Operacional da Infância, Juventude, Educação, Família e Sucessões a liberação de acesso ao sistema informando o CPF, nome completo, e-mail e promotoria de atuação.

Por padrão, o promotor de justiça ou servidor do Ministério Público terá acesso às funções da rotina *Ministério Público*, às consultas da rotina *Tabelas Básicas* e ao menu *Relatórios*.

Email: <u>ficaionline@mprs.mp.br</u>

## **3** ACESSANDO O SISTEMA

Uma vez cadastrado no sistema e de posse da senha inicial informada, o usuário poderá acessar o sistema através de um navegador (Internet Explorer, Mozilla Firefox, Google Chrome, etc.). O endereço da página do sistema é: <u>ficai.procempa.com.br</u>

#### Importante:

A página da FICAI On-Line pode ser acessada através do seguinte endereço:

ficai.procempa.com.br

Para logar no sistema da FICAI On-Line:

- a. Informe o CPF e a senha pessoal (a senha inicial é igual ao CPF no primeiro login).
- b. Clique em *Enviar*.

|                                    | FICAI On Line                                                                                                    |                 |
|------------------------------------|----------------------------------------------------------------------------------------------------|-----------------|
| Ficha                              | de Comunicação de Aluno Infrequente                                                                                            |                 |
| 11/31                              | Identificação do Usuário                                                                                                    |                 |
|                                    | CPF:<br>enha:                                                                                                    |                 |
| Testado com o<br>Para visualização | s navegadores Chrome, Firefox, Internet Explorer, Opera e S<br>o e impressão de relatórios, é necessário um leitor de arquivos | Safari<br>s PDF |

Figura 1 - Tela de Login.

#### Importante:

No primeiro login, é obrigatório trocar a senha originalmente fornecida. Enquanto o usuário não trocar a senha os menus do sistema estarão indisponíveis.

## 4 COMO TROCAR A SENHA DE ACESSO

Siga o seguinte passo- a -passo para a troca de senha:

a. Entre no menu Utilitários.

| 8             |             |        |                  | FICA On Line<br>Ficha de Comunicação de Aluno Infrequente |            |                   |                 |  |  |
|---------------|-------------|--------|------------------|-----------------------------------------------------------|------------|-------------------|-----------------|--|--|
| Administração | Tabelas     | Escola | Conselho Tutelar | Ministério Público                                        | Relatórios | Utilitários Ajuda | Sair do sistema |  |  |
| States and    | some file o |        |                  |                                                           |            | Troca de Senha    | A A A A         |  |  |
|               |             |        | * Inininda       | Nova Sessão                                               | Mr. W.     |                   |                 |  |  |
|               |             |        |                  |                                                           | iniciada   | Encerra a Sessã   | 0               |  |  |
| Histório      | co das      | altera | ições            |                                                           |            |                   |                 |  |  |

Figura 2 - Menu Utilitários.

b. Selecione o submenu *Troca de senha*. A seguinte tela será exibida.

| 8                    |           |               |              | FIC<br>Tro | AI On Lin<br>a de Senl | ie<br>1a    |          |                 |  |
|----------------------|-----------|---------------|--------------|------------|------------------------|-------------|----------|-----------------|--|
| Administração Tabela | as Escola | Conselho Tute | lar Ministér | io Público | Relatórios             | Utilitários | Ajuda    | Sair do sistema |  |
|                      |           |               |              |            |                        |             |          |                 |  |
| CPF:                 |           | - Ale         |              |            |                        |             |          |                 |  |
| Senha Atual:         |           |               |              |            | 1000                   |             |          |                 |  |
| Nova Senha:          |           |               |              |            |                        |             |          |                 |  |
| Confirmação:         |           |               |              |            | 1                      | 1995 S      | N. Frank |                 |  |

Figura 3 - Troca de senha.

c. Preencha os campos:

CPF,

Senha Atual (inicialmente é igual ao CPF),

Nova Senha e

**Confirmação** (repetir a nova senha inserida). A nova senha e a confirmação devem ser iguais.

### Importante:

• Lembre-se que a senha é de uso pessoal e intransferível.

• Evite o uso de senhas fáceis de serem descobertas (nomes pessoais, nomes de animais de estimação, data de nascimento, a palavra "senha", o número do CPF ou parte dele, etc.).

• É recomendável misturar letras e números na senha e quanto maior a senha mais difícil de ser descoberta (máximo de 20 caracteres).

- A senha pode ser alterada sempre que desejado.
- O sistema não distingue maiúsculas de minúsculas.

- Não utilize espaços na senha.
  - d. Clique no botão *Atualizar*.